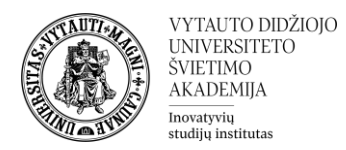

## MS Teams susitikimas prisijungiant per aplikaciją

Moodle aplinkoje dalyke spauskite ant susitikimo kambario nuorodos. Atsivėrusiame naršyklės lange pasirinkite atverti naudojant MS Teams aplikaciją. Įsitikinkite, jog pasirinkote tinkamą nuorodos atvėrimo būdą.

| y 🙀 Join conversation                                                                               | × + – c                                                                                                    | ) X                                                                                                    |  |  |  |  |  |
|----------------------------------------------------------------------------------------------------|----------------------------------------------------------------------------------------------------|----------------------------------------------------------------------------------------------------|--|--|--|--|--|
| ← → C = teams                                                                                       | ns.microsoft.com/dl/launcher/launcher.html?url=%2F_%23%2Fl%2Fmeetup-join%2F19%3 🖈 🔲                                                                                                    | <b>()</b> :                                                                                                    |  |  |  |  |  |
| D Moodle D vk D                                                                                     | Dyen Microsoft Teams (work or school)?  https://teams.microsoft.com wants to open this application. Always allow teams.microsoft.com to open links of this type in the associated app Open Microsoft Teams (work or school) Cancel | teams.microsoft.com wants to open this application. <pre>rays allow teams.microsoft.com to open links of this type in the associated app</pre> <pre>     Open Microsoft Teams (work or school)     Cancel </pre> |  |  |  |  |  |
| Join your Teams meeting<br>Continue on this browser<br>Join on the Teams app<br>Don't have the app? |                                                                                                    |                                                                                                    |  |  |  |  |  |
| Download it now                                                                                     |                                                                                                    |                                                                                                    |  |  |  |  |  |

Atsidariusiame lange būtinai pažymėkite, jog naudojate "*Computer audio"/"Kompiuterio garsas*", tuomet aktyvuojamas "*Join now"/"Prisijungti dabar*" mygtukas. Spauskite "*Join now"/"Prisijungti dabar*".

| THE STATE |                      | VYTAUTO DIDŽIOJO<br>UNIVERSITETO<br>ŠVIETIMO<br>AKADEMIJA<br>Inovatyvių<br>studijų institutas |         |                                         |
|-----------|----------------------|-----------------------------------------------------------------------------------------------|---------|-----------------------------------------|
|           |                      | Pasirinkite vaizdo                                                                            | ir gars | so parinktis                            |
|           | Düsų kamera išjungta |                                                                                               |         | 📢 Kompiuterio garsas                    |
|           |                      |                                                                                               |         | Kompiuterio mikrofonas ir garsiakalbiai |
|           |                      |                                                                                               |         |                                         |
|           |                      |                                                                                               |         | C Kambario garsas                       |
|           | ¤ O                  | 繆 Fono filtrai É                                                                              | 3       | Nenaudoti garso                         |
|           |                      |                                                                                               |         | Atšaukti Prisijungti dabar              |
|           |                      |                                                                                               |         |                                         |

Atlikę visus minėtus veiksmus prisijungsite į *MS Teams* susitikimą kaip VDU studentas.